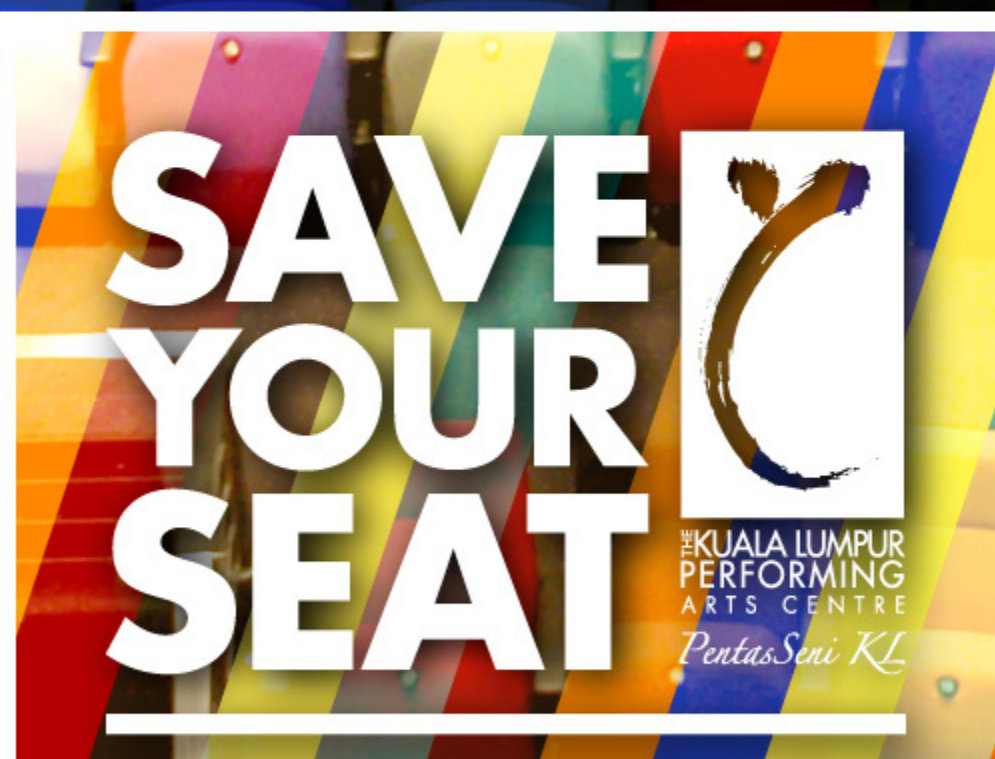

ADOPT-A-SEAT PROGRAMME IN AID OF

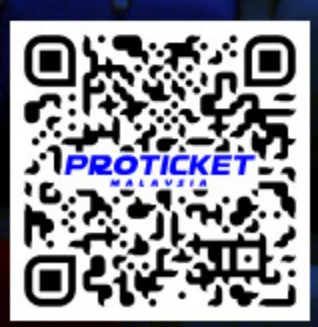

## Step 1: Go to www.proticket.com.my

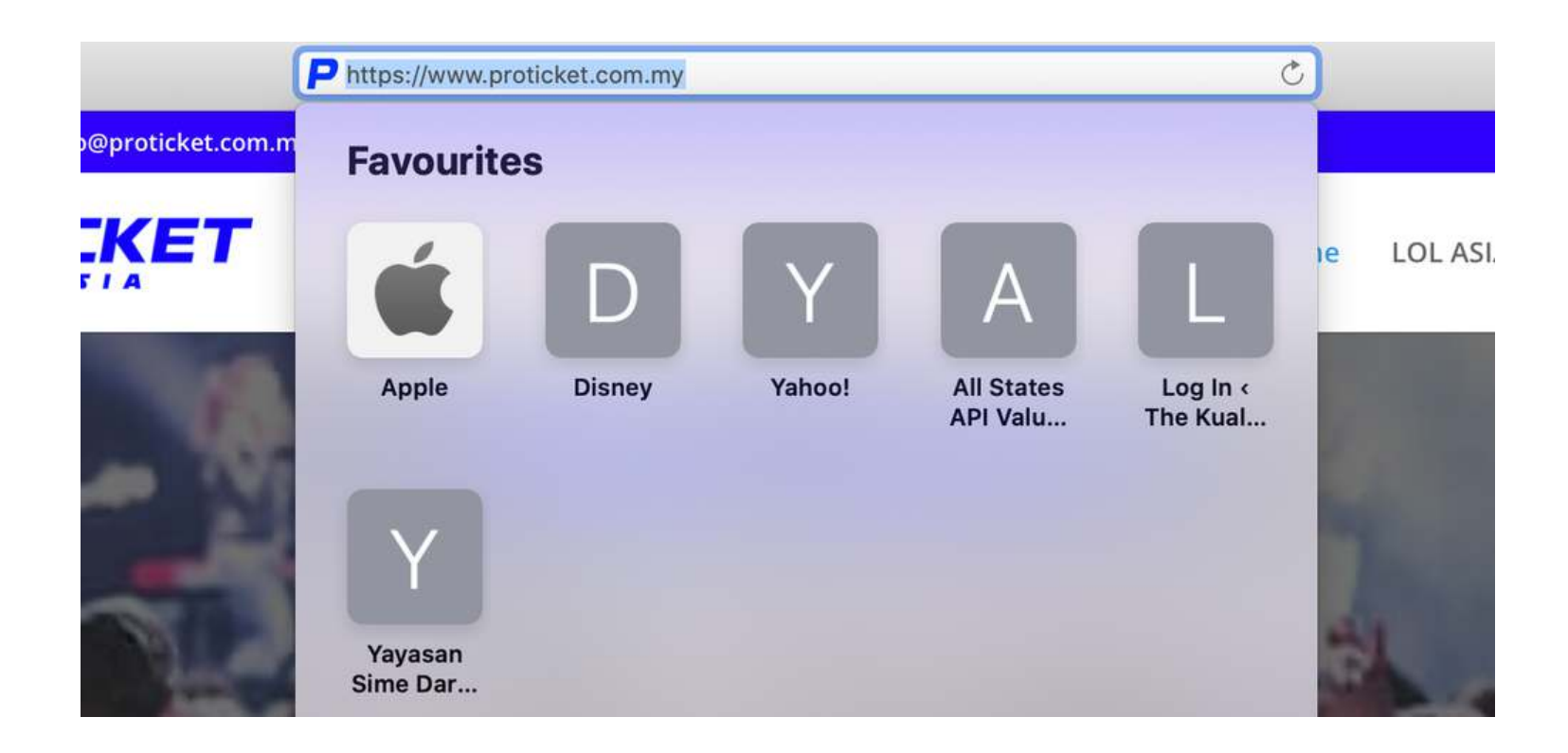

## Step 2: Scroll down and click on #SaveYourSeat visual

#### klpac & penangpac

The Kuala Lumpur Performing Arts Centre & Performing Arts Centre of Penang

All REFUND procedures for the events hosted by klpac and penangpac would only be processed by klpac and penangpac after the Movement Control Order (MCO) is lifted. Thank you for your understanding and cooperation.

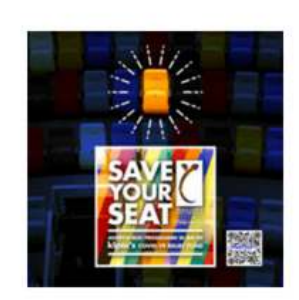

[klpac] #SaveYourSeat

Pentas 1, The Kuala Lumpur Performing Arts Centre (klpac) 2020

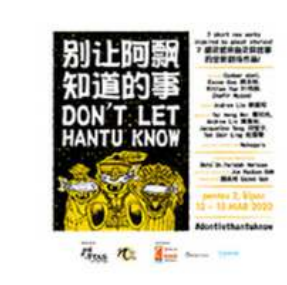

[RESCHEDULED] [klpac] Don't Let Hantu Know 《别让阿飘知 道的事》

Pentas 2, The Kuala Lumpur Performing Arts Centre (klpac)

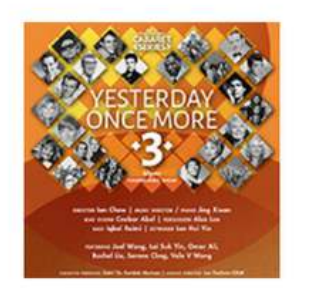

#### [POSTPONED] [klpac] Yesterday Once More 3

Pentas 2, The Kuala Lumpur Performing Arts Centre (klpac) 18 – 22 March 2020

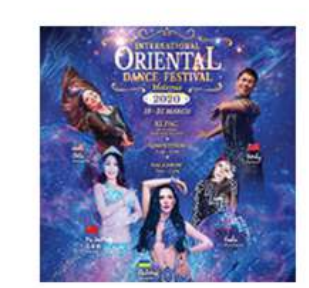

[POSTPONED] [klpac] INTERNATIONAL ORIENTAL DANCE FESTIVAL 2020

Pentas 1, The Kuala Lumpur Performing Arts Centre (klpac)

## Step 3: Review the info, pricing chart etc. Scroll to bottom & click BUY TICKET

#### [klpac] #SaveYourSeat

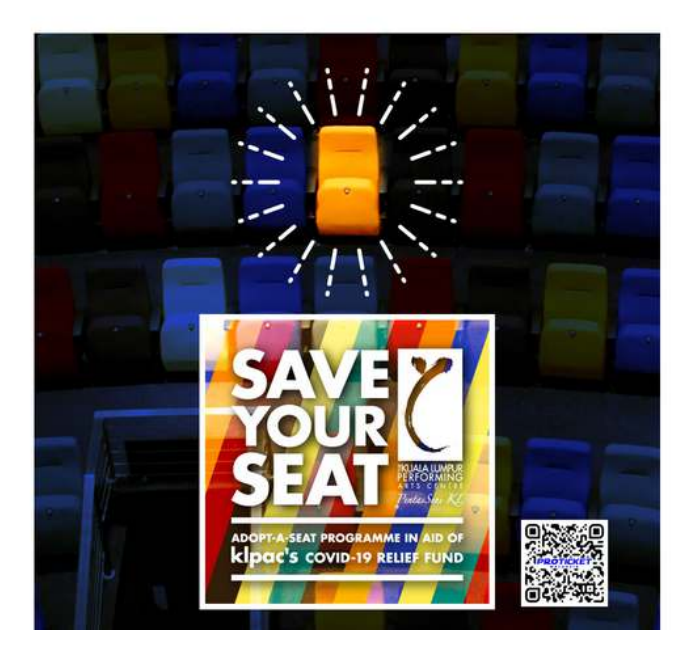

Venue: Pentas 1, The Kuala Lumpur Performing Arts Centre (klpac)

Event Type: Fundraiser (an adopt-a-seat programme for 2020)

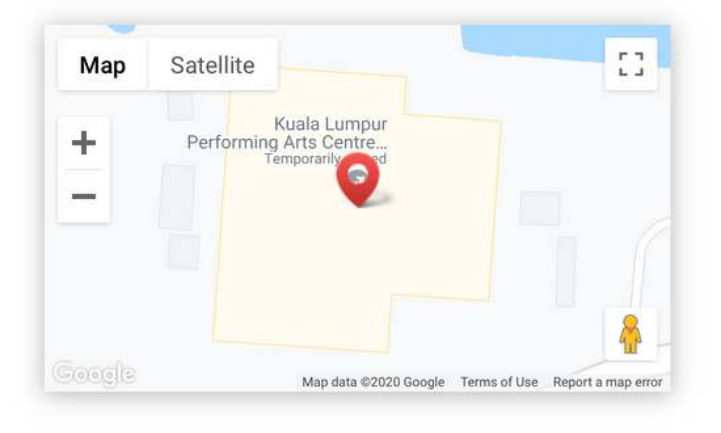

AGE LIMIT: No age limit. Entry with valid ticket. Sorry this ticket does not come with a valid entry.

LANGUAGE: Not specified.

LATECOMERS: Entry for latecomers will only be allowed at appropriate intervals during the performance, at the discretion of klpac staff. However, admission cannot be guaranteed and no refund request would be entertained. Never too late to join us for this one! Latecomers welcomed too.

#### **TERMS & CONDITIONS**

- Ticket prices shown are in MYR (Malaysian Ringgit). Prices INCLUDING RM 4 Ticketing Fee.
- 1 ticket admits 1 person ONLY, no sharing seats. 2 is better than 1. Adopt one more seat for your loved one.
- CANCELLATIONS, REFUNDS or CHANGES are not permitted once ticket(s) are sold. Don't refund lah... klpac will belanja you ice cream at klpac resource centre.
- LOST, DAMAGED or STOLEN ticket(s) will not be replaced or reissued, even if you have proof of purchase. For once, you don't need to worry about losing
  your ticket! We will definitely save your name and adopted seat for 2020.
- Strictly NO photo, video and audio recording is allowed. Feel free to screenshot and share this anytime, anywhere. Don't forget to tag us at @thek/pac.
- Ticketing terms and conditions as stipulated on the ticketing website and on the rear side of printed tickets shall apply at all times. Please read and
  understand the Condition of Sale before purchasing ticket.

Presenter / Organizer / Promoter : The Kuala Lumpur Performing Arts Centre (klpac)

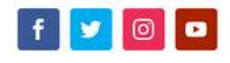

| 110.000  | _          |
|----------|------------|
| BUY TICK | <b>(ET</b> |

Step 4: If you're a new user, click Register as a new user. Otherwise key in your login details.

## Login Here

| Username / Email       |  |
|------------------------|--|
| Password               |  |
| Log in                 |  |
| Forget Password?       |  |
| Register as a new user |  |

For the previous Ticketpro users, kindly Register as a new user

# Step 5: Click on the seating map

PROTICKET MALAYSIA

¥ f 💿

## **#SaveYourSeat**

| PRICE DETAILS                                                                                                    |               |                  |  |  |  |  |
|----------------------------------------------------------------------------------------------------|---------------|------------------|--|--|--|--|
| CATEGORY                                                                                                    | PRICE REMARKS |                  |  |  |  |  |
| CATEGORY 1                                                                                                    | RM1,000       | NUMBERED SEATING |  |  |  |  |
| CATEGORY 2                                                                                                    | RM300         | NUMBERED SEATING |  |  |  |  |
| CATEGORY 3                                                                                                    | RM100         | NUMBERED SEATING |  |  |  |  |
| CATEGORY 4                                                                                                    | RM50          | NUMBERED SEATING |  |  |  |  |
| IMPORTANT NOTE<br>1. Ticketing Terms & Conditions as stipulated on the ticketing website and on the<br>rear side of the printed tickets shall apply at all times. |               |                  |  |  |  |  |

#### **Seating Layout**

Please click on the seating plan below to select your seats.

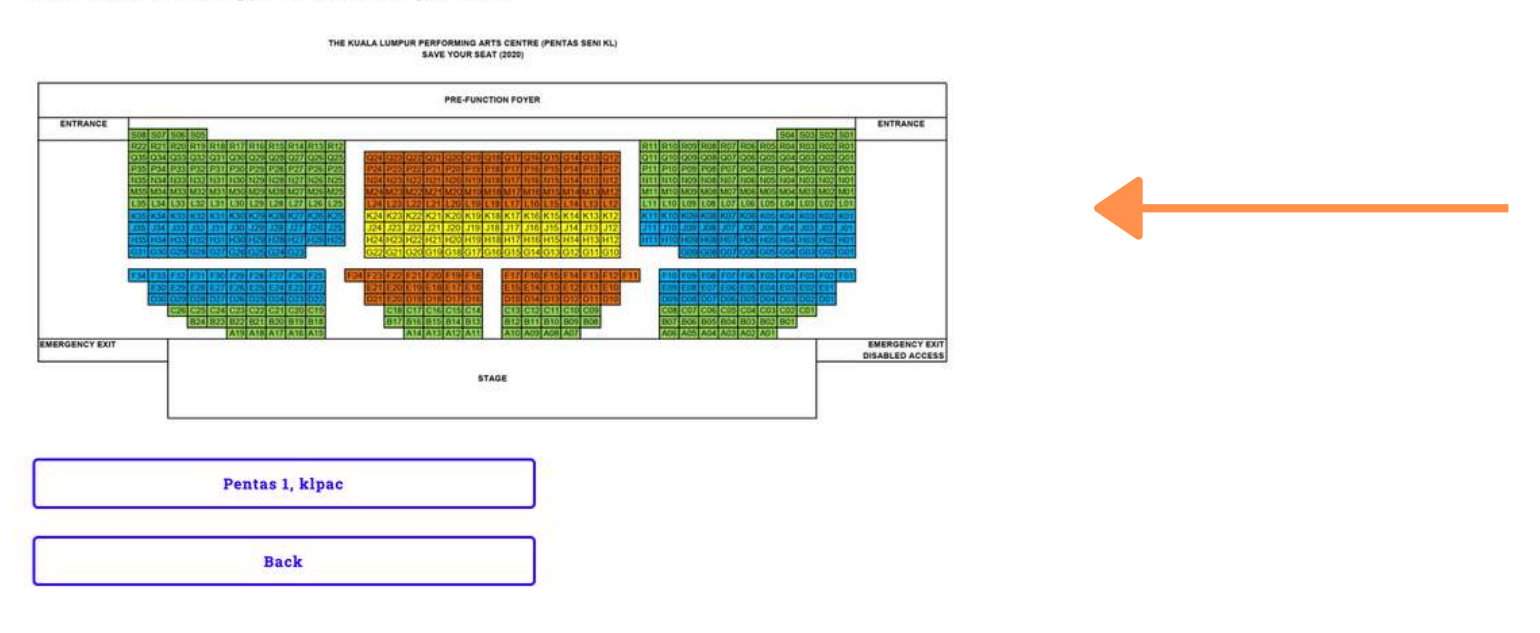

Step 6: Click to select your desired seat. You can select more than one seat. Then click Add to Cart (bottom left button).

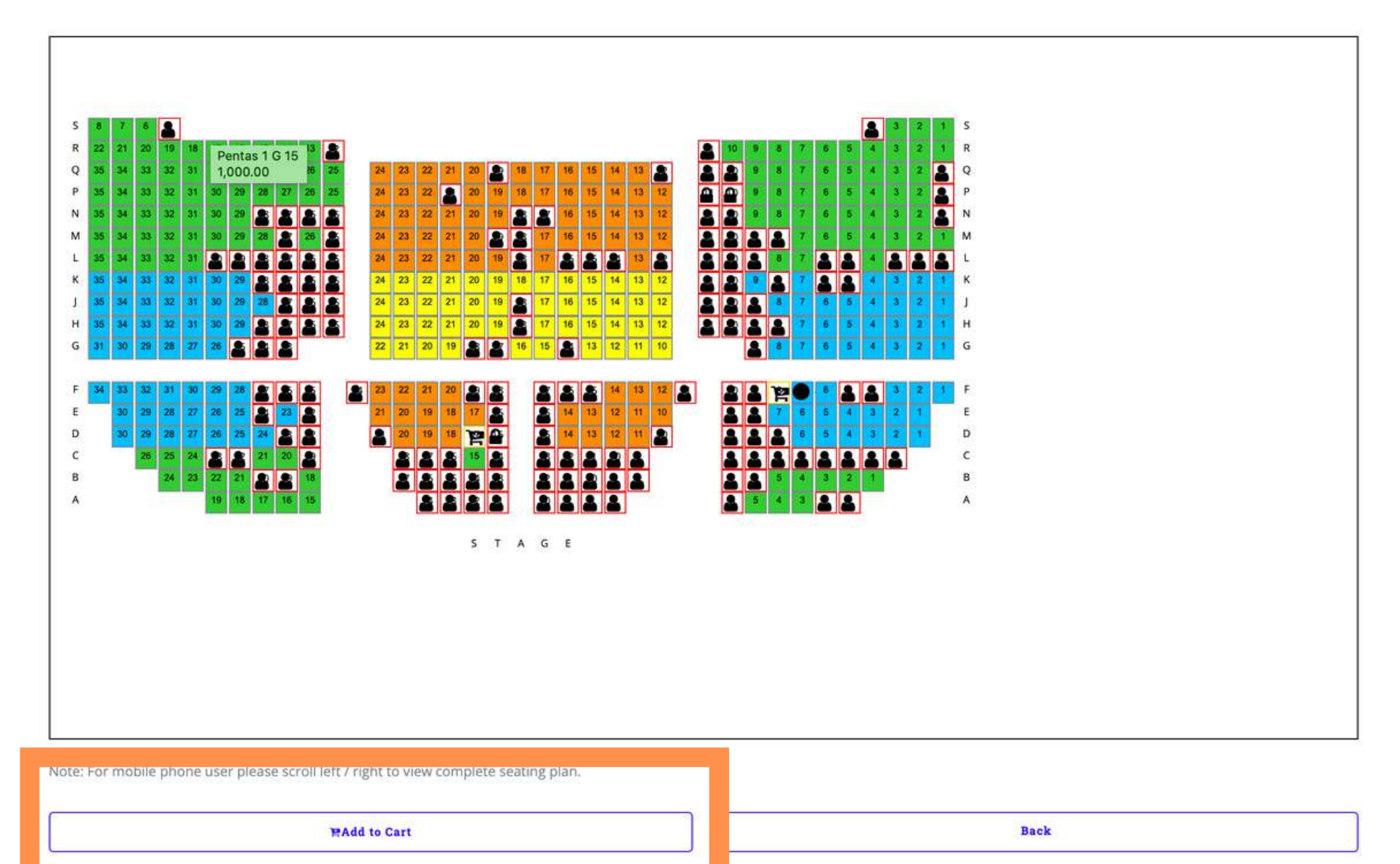

# Step 7: Confirm No of Ticket, Category & Price. Click Check Out.

| PROT   | TICKET MALAYSIA                       |              |                       |             |                | ⊮ f    | 0 |
|--------|---------------------------------------|--------------|-----------------------|-------------|----------------|--------|---|
| Му     | Carts                                 |              |                       |             |                |        | - |
| Mana   | ge your cart items here.              |              |                       |             |                |        |   |
|        |                                       | Seat Name    | Product / Item        | Discount    | Price          |        |   |
| Ø      | [klpac] #SaveYourSeat - #SaveYourSeat | Pentas 1 F 7 | RM 100 - Pentas 1 F 7 | No Discount | 100.00         | Remove |   |
|        |                                       |              | Total:                | 100.00      | 1 Ticket(s)    |        |   |
| Tot    | al Ticket(s)                          | Total A      | nount                 |             |                |        |   |
|        |                                       | 1            |                       | 100.00      |                |        |   |
| How t  | o apply discount code                 | Discount Co  | de                    |             | Apply Discount |        |   |
|        | Buy more tickets                      |              | Clear all cart items  |             | Check Out      |        |   |
| Discol | unts Features for Agent / Admin       |              |                       |             |                |        |   |

# Step 8: Check Buyer Details then click Proceed.

## **Confirm Orders**

| No. Tickets                         | <b>Ticket Price</b><br>RM 100.00 |                | Disc           | Discounts   |        | Price After             |           |  |
|-------------------------------------|----------------------------------|----------------|----------------|-------------|--------|-------------------------|-----------|--|
| 1                                   |                                  |                | <b>RM 0.00</b> |             |        | Discount                |           |  |
|                                     |                                  |                |                |             |        | 1                       | RM 100.00 |  |
| Event Show Time                     |                                  | Product / Item | Seat Name      | Discount    | Price  | Last 6 DIGIT on IC / Pa | ssport    |  |
| [klpac] #SaveYourSeat - #SaveYourSe | eat                              | RM 100         | Pentas 1 F 7   | No Discount | 100.00 |                         |           |  |
|                                     |                                  |                |                |             |        |                         |           |  |

## **Buyer Details**

| Please enter your full name     | Please enter your contact number |
|---------------------------------|----------------------------------|
| Full Name                       | +60121234567                     |
| Please enter your IC / Passport | Confirmation E-mail Address      |
| IC / Passport No.               | Email: email@gmail.com           |
|                                 |                                  |

### **Collection Method**

| How would you like to collection your tickets? | Booking Fee |          | Delivery Fee |         |
|------------------------------------------------|-------------|----------|--------------|---------|
| Self Collection (Venue)                        |             | RM       | 0.00         | RM 0.00 |
| Postage Address                                |             | Postcode | Country      |         |
| Post Address                                   |             | Postcode | Malaysia     | ~       |
| Back                                           |             |          | Proceed      |         |

Step 9: Key in Payment Details. Click Proceed.

After that, another window will pop up and you have to key in the TAC number sent via SMS.

| ayment Mod  | e          |                        |               |  |
|-------------|------------|------------------------|---------------|--|
| ference Na  | Ticket No. | Ticket Value           | Amount to Pay |  |
| 2DG63       | 1          | 50.00                  | 50.00         |  |
| ♦ FPX       |            |                        |               |  |
|             | Pay with   | (Current and Savings A | ccount)       |  |
| Select Bank |            | ~                      | Proceed       |  |

#### PROTICKET MALAYSIA SDN BHD

Call Center / Office Operating Hours: Monday - Friday 9.30am - 6.00pm Saturday 9.30am - 1.00pm Sunday and Public Holidays Closed

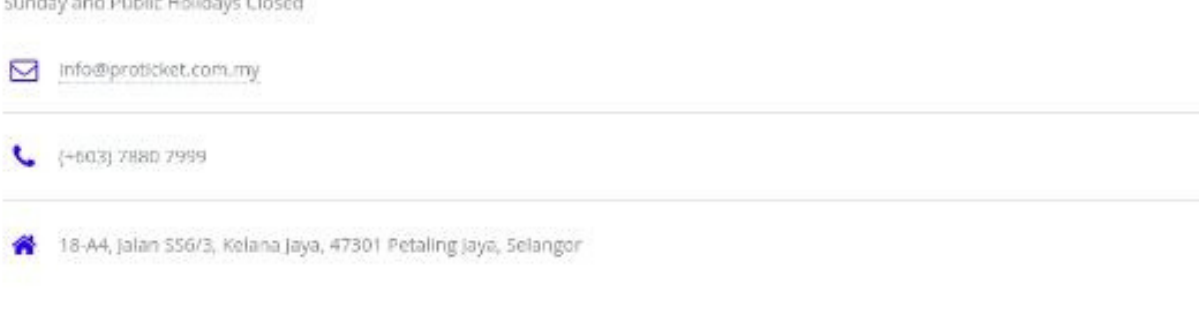

© PROTICKET MALAYS/A SDN. BHD. (1290304 M) All rights reserved. Domo Images: Unsplash, Design. HTMLD UP, Powered by: Ageless Brand Sdn. Bhd

## DONE!

# You'll receive a confirmation e-mail from ProTicket and klpac staff will be in touch with you for your receipt, certificate etc. Thank you!

#### OFFICIAL RECEIPT

Dear

Thank you for purchasing your ticket(s) through ProTicket Malaysia! Below is a confirmation of your purchase made on 18 Apr 2020. Kindly keep this as your reference.

Transaction Number:

Delivery Method : Pick up at the venue

Your ticket(s) will be ready for collection at 2 hours before the event time. No money back guarantee. Your ticket(s) will expire 30 minutes after the show starts. Please be on time.

Kindly present your transaction number and Your IC/Passport for verification purpose.

#### For third party collection, please provide photocopy of buyer's IC/Passport and fill in attached authorization letter

|                                      | Buyer Detai     | I                |                   |          |  |  |
|--------------------------------------|-----------------|------------------|-------------------|----------|--|--|
| Name:                                | IC/Passport No: |                  |                   |          |  |  |
| Email Address:                       | Contact No.:    |                  |                   |          |  |  |
| Address:                             |                 |                  |                   |          |  |  |
| Postcode:                            |                 | Country: N       | falaysia          |          |  |  |
|                                      | Purchase Summ   | ary              | 1997              |          |  |  |
| Event Name & Time                    | Seat Details    | Price / Item     | Discount          | Total    |  |  |
| [klpac] #SaveYourSeat, #SaveYourSeat |                 | RM 50.00         | RM 50 No Discount | RM 50.00 |  |  |
|                                      | Booking Fees    |                  |                   | RM 0.00  |  |  |
|                                      |                 | Courier Fees (Ma | RM 0.00           |          |  |  |
|                                      |                 | Subtotal         |                   | RM 50.00 |  |  |
|                                      |                 | Grand Total      |                   | RM 50.00 |  |  |
|                                      |                 | Total Ticket(s)  |                   | 1        |  |  |

#### IMPORTANT NOTICES:

- Ticket prices shown are in MYR (Malaysian Ringgit). Prices INCLUDING Ticketing Fee & 0% GST.
- Your ticket is your responsibility. Lost or damage ticket(s) will not be entertained even you have proof of purchase.
- · All sales are final. No refund, cancellation or changes allowed once purchase is made.